# **BT-MT-DF-S** 快速启动手册

BEACON GLOBAL TECHNOLOGY

## 目 录

| BT-MT-DF-S 简介                       | 2  |
|-------------------------------------|----|
|                                     |    |
| 模块初始配置                              | 2  |
|                                     |    |
| 配置模块做 Modbus TCP server             | 5  |
|                                     |    |
| 配置模块做 Modbus TCP Client             | 8  |
|                                     |    |
| 配置模块做 DF1 主站                        | 12 |
|                                     |    |
| 举例 1 Modbus TCP 和 LOGIX500 之间数据交换   | 14 |
|                                     |    |
| 举例? Modbus TCP 和10G1X500 之间数据交换     | 17 |
| 十月2. moubus 101 / 1 2001/000 と円気店入口 | 17 |
| ₩ 亥 升 ℓ1                            | 10 |
| ∇√√11                               | 19 |

#### BT-MT-DF-S 简介

BT-MT-DF-S系列模块是Modbus TCP-DF1通讯模块,支持在Modbus TCP以太网和DF1串口网络中进行数据交换, 最大8000个字节数据交换区。

Modbus TCP可以进行通讯的设备有包括施耐德PLC, 霍尼韦尔DCS, 横河DCS, 和利时DCS等。

DF1 Master/Slave串口(RS-232, RS-422 or RS-485).可以进行通讯的罗克韦尔PLC有PLC5和SLC500等。

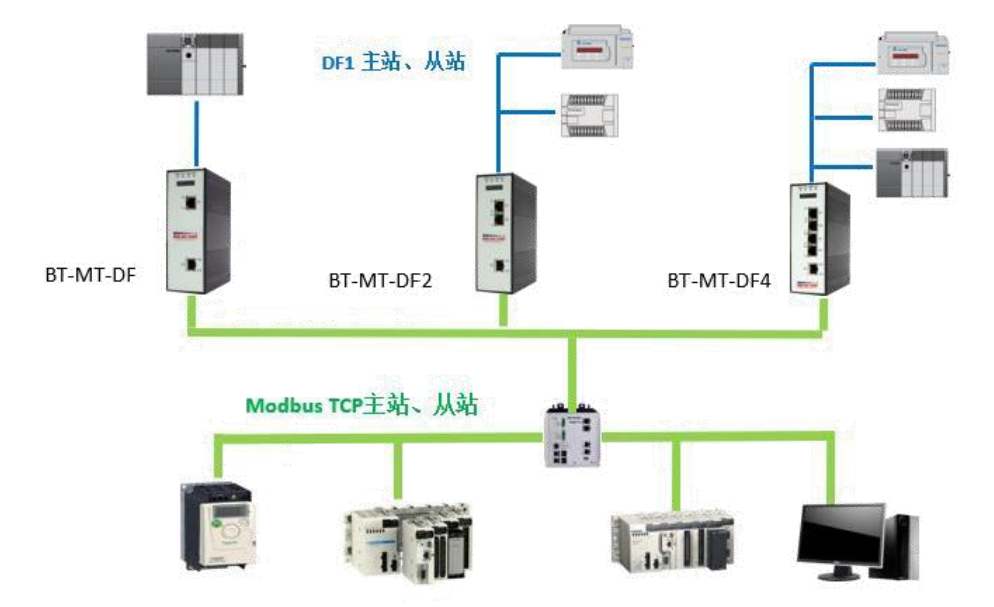

E1 端口==可选择配置为 Modbus TCP 主站/从站。

S1 端口==可选择配置为 DF1 主站/从站。

S2 端口==可选择配置为 DF1 主站/从站。

S3 端口==可选择配置为 DF1 主站/从站。

S4 端口==可选择配置为 DF1 主站/从站。

#### 模块初始配置

E1 以太网接口出厂 IP 地址为 192. 168. 0. 200, (OLED 显示屏上显示 IP 地址信息)。

模块上电后,OLED显示屏上会滚动显示以上IP地址,方便查找模块不同接口的IP地址。本案例中模块使用IP 地址为192.168.0.200。

BT系列模块全部采用网页配置形式组态,无需安装其他多余的组态软件,推荐采用如下浏览器及以上版本 (更好的支持HTML5的功能)对于模块进行配置: IE10, GOOGLE Chrome 35, FIREFOX 35, Safari 7及以上的版本。

通过以太网配置 BT-MT-DF-S 模块。

 把本地电脑的IP地址与所连接的模块端口配置成相同的IP网段,例如本案例采用E1接口进行配置,本地 电脑配置成192.168.0.177,然后在GOOGLE Chrome浏览器的地址框里面输入192.168.0.200,点击回车键后,进入 到 BT-MT-DF-S模块的配置页面如下图。

2

2. 配置通讯模块,在浏览器里面输入192.168.0.200 然后可以看到模块的配置界面。

| BT-MT-DF-P X            | +                           | C. S. Commission and C. Commission and C. Commis |
|-------------------------|-----------------------------|----------------------------------------------------------------------------------------------------|
| ← → ♂ û                 | (i) 192.168.0.200/index.asp |                                                                                                    |
|                         | Modbus TCP - DF1            |                                                                                                    |
| A Home                  | Home / Module Status        |                                                                                                    |
| ▲ Module                |                             |                                                                                                    |
| Modbus TCP Server       |                             |                                                                                                    |
|                         | Module Name                 | BT-MT-DF-P                                                                                                    |
| Modbus ICP Client       | E1: IP Address              | 192.168.0.200                                                                                                    |
| □ DF1 +1                | E1: MAC Address             | B4:A9:FE:BE:AC:2B                                                                                                    |
| DF1 Route Port (COM4) V | Product Base Version        | 2.01.002                                                                                                    |
| DF1 Route Server V      | Product Version             | 2.01.002                                                                                                    |
|                         | Firmware Date               | 05/14/2018                                                                                                    |
|                         | Serial Number               | 010A8E5D                                                                                                    |
|                         | Free Memory Size            | 226.04 MB                                                                                                    |
|                         | Status                      | No Configuration                                                                                                    |
|                         | Uptime                      | 00:01:18                                                                                                    |

3. 在配置页面的右侧导航条内,点击Login,将打开如图所示。点击Login。

Login 🔔

4. 按照界面提示,输入用户名和密码进入模块配置。

用户名(Username):admin

密码(Password): admin

点击登录(Sign In)

#### 请注意:如果不登录,只能浏览配置,无法进行配置修改。

|    |             | Sign In                       |                    |    |
|----|-------------|-------------------------------|--------------------|----|
|    |             | Username<br>admin<br>Password |                    |    |
|    |             | Sign In Remer                 | nber me            |    |
| 5. | 登录后看到导出配置文件 | Export Config                 | 和恢复配置文件 选择文件 未选择任何 | 文件 |

| A Home                | Home / Backup And Restore                |
|-----------------------|------------------------------------------|
| A Module              | ,<br>Unload configuration file to client |
| General Configuration |                                          |
| Internal Data View    | Export Config                            |
| Backup / Restore      |                                          |
| Change Password       | Download configuration file to Module    |
| Firmware Upgrade      |                                          |
| ▶ Set Date & Time     | 法择文件 未洗择任何文件                             |
| Reboot Module         |                                          |

6. 查看模块 IP 地址,点击常规配置 > General Configuration ,修改模块的 IP 地址。

|                         | Module                |                 |               |
|-------------------------|-----------------------|-----------------|---------------|
|                         | General Configuration | Module Name     | BT-MT-DF-P    |
|                         | Internal Data View    |                 |               |
|                         | Backup / Restore      | Comment         |               |
|                         | Change Password       |                 |               |
|                         | Firmware Upgrade      | Ethernet Port 1 |               |
| 🚳 Module 🔨 🔨            | ▶ Reboot Module       | IP Address      | 192.168.0.200 |
| ▶ General Configuration | ➡ Modbus TCP Server   | Subnet Mask     | 255.255.255.0 |
|                         | Modbus TCP Client     | Default Gateway | 192.168.0.1   |
|                         |                       |                 |               |

7. 点击修改密码,可以修改模块的登录密码。 ▶ Change Password

| me / Change Passwo | rd |  |  |
|--------------------|----|--|--|
| User Name: admin   |    |  |  |
| Current Password   |    |  |  |
| New Password       |    |  |  |
| Confirm Password   |    |  |  |
| Save               |    |  |  |

8. 点击<sup>+ Set Date & Time</sup>可以设置模块的日期和时间。

| 🙆 Module 🔷                                                        |                                                                                                    |
|-------------------------------------------------------------------|----------------------------------------------------------------------------------------------------|
| General Configuration     Internal Data View     Backup / Restore | Warning Proceed with caution. It's important to set the correct date and time for the modules Time Date functions. Please refer to the user manual for additional information. DateTime |
| Change Password Firmware Upgrade Set Date & Time                  | mmiddyyyy hhuisas 🗙 🏢                                                                                                    |
| Reboot Module                                                     | Set Date and Time                                                                                                    |
| 点击 ▶ Reboot Module                                                | 表示重启模块。(不是复位)                                                                                                    |

| # Home                |   | Home / Reboot                                                                                                    |
|-----------------------|---|----------------------------------------------------------------------------------------------------|
| 🚳 Module              | ^ |                                                                                                    |
| General Configuration |   | Warning                                                                                                    |
| Backup / Restore      |   | The module has to be rebooted due to any configuration changes. Note that the data communication will be temporarily interrupted if reboot. |
| Change Password       |   | OK to reboot the module now?                                                                                                    |
| Firmware Upgrade      |   | OK                                                                                                    |
| Set Date & Time       |   |                                                                                                    |
| ▶ Reboot Module       |   |                                                                                                    |

#### 配置模块做 Modbus TCP server

点击 MODBUS TCP仿真软件连接模块的Modbus TCP Server,先修改本地电脑IP地址为192.168.0.177 打开浏览器,进入模块主配置页面,如下图

| BT-MT-DF-P X                                            | +                         | r or in manufacture and |
|---------------------------------------------------------|---------------------------|-------------------------|
| $\overleftarrow{\leftarrow}$ > C $\widehat{\mathbf{u}}$ | ③ 192.168.0.200/index.asp |                         |
|                                                         | Modbus TCP - DF1          |                         |
| # Home                                                  | Home / Module Status      |                         |
| 🙆 Module 🗸 🗸                                            |                           |                         |
| Modbus TCP Server                                       |                           |                         |
| Modbus TCP Client +15                                   | Module Name               | BT-MT-DF-P              |
|                                                         | E1: IP Address            | 192.168.0.200           |
|                                                         | E1: MAC Address           | B4:A9:FE:BE:AC:2B       |
| DF1 Route Port (COM4) 🗸                                 | Product Base Version      | 2.01.002                |
| DF1 Route Server 🗸                                      | Product Version           | 2.01.002                |
|                                                         | Firmware Date             | 05/14/2018              |
|                                                         | Serial Number             | 010A8E5D                |
|                                                         | Free Memory Size          | 226.04 MB               |
|                                                         | Status                    | No Configuration        |
|                                                         | Uptime                    | 00:01:18                |

在左侧导航栏点击 Modbus TCP Server ----Comm Status 如下图

注: 模块默认做MODBUS TCP从站,不需要任何设置,可同时被多个MODBUS TCP主站访问。

| Modbus TCP Server       | MBAP SERVER (Port 502)      |                    |          |
|-------------------------|-----------------------------|--------------------|----------|
| Configuration           |                             |                    |          |
| Comm Status             | Parameter Name              | Value              |          |
|                         | Connection Count            | 1                  |          |
| Modbus TCP Client       | Number of Requests Received | 14                 |          |
|                         | Number of Responses Sent    | 14                 |          |
| DF1 +1                  | Number of Errors Received   | 0                  |          |
|                         | Number of Errors Sent       | 0                  |          |
| DF1 Route Port (COM4) V |                             | Auto Refresh 2 - S | econd(s) |

模块内部寄存器对应着MODBUS TCP地址如下: Internal Data模块内部寄存器同时提供MODBUS 4区,3区,1区,0区的访问。模块内部寄存器0对应着40001,同时对应着30001,同时对应着10001-10016,同时对应着00001-00016。

注意先要确认模块的内部寄存器数据区大小,点击 Internal Data View,可以查看模块内部寄存器数据动态的显示值,每个寄存器是 16 位的 WORD 格式,数据区的大小和模块具体型号有关联,不同型号模块的内部寄存器的数据区不一样。每页可显示100个 16 位的寄存器。

| Decimal Display Hexadecimal Display Float Display ASCII Display |   |   |   |   |   |   |   |   |   |   |
|-----------------------------------------------------------------|---|---|---|---|---|---|---|---|---|---|
| Address                                                         | 0 | 1 | 2 | 3 | 4 | 5 | 6 | 7 | 8 | 9 |
| D                                                               | 0 | 0 | 0 | 0 | 0 | 0 | 0 | 0 | 0 | 0 |
| 10                                                              | 0 | 0 | 0 | 0 | 0 | 0 | 0 | 0 | 0 | 0 |
| 20                                                              | 0 | 0 | 0 | 0 | 0 | 0 | 0 | 0 | 0 | 0 |
| 30                                                              | 0 | 0 | 0 | 0 | 0 | 0 | 0 | 0 | 0 | 0 |
| 40                                                              | 0 | 0 | 0 | 0 | 0 | 0 | 0 | 0 | 0 | 0 |
| 50                                                              | 0 | 0 | 0 | 0 | 0 | 0 | 0 | 0 | 0 | 0 |
| 60                                                              | 0 | 0 | 0 | 0 | 0 | 0 | 0 | 0 | 0 | 0 |
| 70                                                              | 0 | 0 | 0 | 0 | 0 | 0 | 0 | 0 | 0 | 0 |
| 80                                                              | 0 | 0 | 0 | 0 | 0 | 0 | 0 | 0 | 0 | 0 |
| 90                                                              | 0 | 0 | 0 | 0 | 0 | 0 | 0 | 0 | 0 | 0 |

模块内部寄存器和 Modbus 读取区域的对应关系如下:

| 模块内部寄存器<br>地址 | 等于 | Modbus4区<br>地址 | 等于 | Modbus3区<br>地址 | 等于 | Modbus1区<br>地址 | 等于 | Modbus1区<br>地址 | 等于 | Modbus0区<br>地址 | 等于 | Modbus0区<br>地址 |
|---------------|----|----------------|----|----------------|----|----------------|----|----------------|----|----------------|----|----------------|
| 0             | =  | 40001          | =  | 30001          | =  | 10001          | 至  | 10016          | =  | 00001          | 至  | 00016          |
| 1             | =  | 40002          | =  | 30002          | =  | 10017          | 至  | 10032          | =  | 00017          | 至  | 00032          |
| 10            | =  | 40011          | =  | 30011          | =  | 10161          | 至  | 10176          | =  | 00161          | 至  | 00176          |
| 11            | =  | 40012          | =  | 30012          | =  | 10177          | 至  | 10192          | =  | 00177          | 至  | 00192          |
| 20            | =  | 40021          | =  | 30021          | =  | 10321          | 至  | 10336          | =  | 00321          | 至  | 00336          |
| 30            | =  | 40031          | =  | 30031          | =  | 10481          | 至  | 10496          | =  | 00481          | 至  | 00496          |
| 99            | =  | 40100          | =  | 30100          | =  | 11585          | 至  | 11600          | =  | 01585          | 至  | 01600          |
| 100           | =  | 40101          | =  | 30101          | =  | 11601          | 至  | 11616          | =  | 01601          | 至  | 01616          |
| 220           | =  | 40221          | =  | 30221          | =  | 13521          | 至  | 13536          | =  | 03521          | 至  | 03536          |
| 1000          | =  | 41001          | =  | 31001          | =  | 26001          | 至  | 26016          | =  | 16001          | 至  | 16016          |
| 1001          | =  | 41002          | =  | 31002          | =  | 26017          | 至  | 26032          | =  | 16017          | 至  | 16032          |
| 1999          | =  | 42000          | =  | 32000          | =  | 41985          | 至  | 42000          | =  | 31985          | 至  | 32000          |
| 2000          | =  | 42001          | =  | 32001          | =  | 42001          | 至  | 42016          | =  | 32001          | 至  | 32016          |
| 2001          | =  | 42002          | =  | 32002          | =  | 42017          | 至  | 42032          | =  | 32017          | 至  | 32032          |
| 3000          | =  | 43001          | =  | 33001          | =  | 58001          | 至  | 58016          | =  | 48001          | 至  | 48016          |

打开MODBUS TCP仿真软件MODSCAN32,作用是仿真MODBUS TCP主站。使用功能码FC03,读写模块内部数据区0-99 的连续 100 个字的数据,40001 对应着内部寄存器 0,40100 对应着内部寄存器 99,以此类推。选择 Connection, 选择 Remote TCP/IP Server, 填写模块 E1口的 IP 地址 192.168.0.200, 端口号默认 502. 然后

点击OK。

| ➡ ModScan32 - ModSca1                                                                                                    |                                                               |                                                               |                                                                            | and the                                                                                              |                    | (Last                                                                                  |
|----------------------------------------------------------------------------------------------------|---------------------------------------------------------------|---------------------------------------------------------------|----------------------------------------------------------------------------|----------------------------------------------------------------------------------------------------|--------------------|----------------------------------------------------------------------------------------|
| File Connection Setup View Windo                                                                                                    | w Help                                                        |                                                               |                                                                            |                                                                                                    |                    |                                                                                        |
|                                                                                                    | <b>? №?</b>                                                   |                                                               |                                                                            |                                                                                                    |                    |                                                                                        |
| 01 14 IS 00 22 26 64 64                                                                                                    | Connection Details                                            |                                                               |                                                                            |                                                                                                    | ×                  | 1                                                                                      |
| ModSca1                                                                                                    | Connect                                                       | TCP/IP Serve                                                  | -                                                                          | •                                                                                                    |                    |                                                                                        |
| Address: 0001 MODE                                                                                                    |                                                               | IP Address:<br>Service                                        | 192. 168. 0. 200<br>502                                                    |                                                                                                    |                    |                                                                                        |
| ** Device NOT CONNECTED! **           40001:         0>         40006:         0>         40011:           40002:         0>         40007:         0>         40011:           40002:         0>         40007:         0>         40013:           40003:         0>         40009:         0>         40013:           40004:         0>         40009:         0>         40014:           40005:         0>         40010:         0>         40015: | Configuration<br>Baud 19200<br>Word 8<br>Parit NONE<br>Stop 1 | V           V           V           V           V           V | Hardware Flow Cont<br>Wait for DSR<br>Delay I t<br>Wait for CTS<br>Delay I | rol —<br>from sl<br>s after RTS be<br>ransmitting fi<br>from sla<br>ns after last<br>character befo: | :fore<br>rst<br>re | 0> 40041: < 0:<br>0> 40042: < 0:<br>0> 40043: < 0:<br>0> 40044: < 0:<br>0> 40045: < 0: |
|                                                                                                    |                                                               |                                                               | tocol Selection<br>Cancel                                                  |                                                                                                    |                    |                                                                                        |

ModScan32 软件可以对内部寄存器读写同时进行,在 40001,40002,40003 写一些数据,查看模块内部寄存器 0-2 里面的数据情况。数据能完整对应,同时可以看到 ModScan32 软件右上角发送了 2404 次,接收了 2404 次。如果有错误,发送和接收的数据次数会不相等。

| Home / Interr | nal Data View |                 |                                                 |                                                 |                                        |                                           |                                           |                                                    |
|---------------|---------------|-----------------|-------------------------------------------------|-------------------------------------------------|----------------------------------------|-------------------------------------------|-------------------------------------------|----------------------------------------------------|
| Decimal Di    | isplay Hexa   | decimal Display | Float Display                                   | ASCII Display                                   | ý                                      |                                           |                                           |                                                    |
| Address       | 0             | 1               | 2                                               | 3                                               | 4                                      | 5                                         | 6                                         | 7                                                  |
| 0             | 111           | 222             | 333                                             | 0                                               | 0                                      | 0                                         | 0                                         | 0                                                  |
| 10            | 1111          | 2222            | 3333                                            | 0                                               | 0                                      | 0                                         | 0                                         | 0                                                  |
| 20            | 0             | 0               | 0                                               | 0                                               | 0                                      | 0                                         | 0                                         | 0                                                  |
| 30            | 0             | 0               | 0                                               | 0                                               | 0                                      | 0                                         | 0                                         | 0                                                  |
| 40            | 0             | 0               | ModScan32                                       | - [ModSca1]                                     |                                        |                                           |                                           |                                                    |
| 50            | 0             | 0               | File Com                                        | e dia Catura                                    | Manuel Maria                           | au IIala                                  |                                           |                                                    |
| 60            | 0             | 0               |                                                 | nection setup                                   | view windo                             | ow Help                                   |                                           | _ <u> </u>                                         |
| 70            | 0             | 0               |                                                 | • 🖬 🖾 🖾                                         | 5 3 ?                                  | ₩?                                        |                                           |                                                    |
| 80            | 0             | 0               |                                                 | ন চন্চল চন                                      | िल्ल                                   |                                           |                                           |                                                    |
| 90            | 0             | 0               |                                                 |                                                 |                                        |                                           |                                           |                                                    |
| Prev 1 2      | 3 4 5 8       | 7 8 9 10 .      | Address:                                        | 0001                                            | Device Id:<br>MODBUS I                 | 1<br>Point Type                           | Number of Po<br>Valid Slave R             | olls: 2404<br>Lesponses: 2404                      |
|               |               |                 | Length: [1                                      | 00 03                                           | : HOLDING F                            | REGISTER 👤                                |                                           | Reset Ctrs                                         |
|               |               |                 | 40001: < 111><br>40002: < 222><br>40003: < 333> | 40011: < 1111<br>40012: < 2222<br>40013: < 3333 | > 40021: <<br>> 40022: <<br>> 40023: < | 0> 40031: <<br>0> 40032: <<br>0> 40033: < | 0> 40041: <<br>0> 40042: <<br>0> 40043: < | 0> 40051: < 0><br>0> 40052: < 0><br>0> 40053: < 0> |

模块设置成为Modbus TCP从站的时候,在configuration界面中,可以看到下图两个选项。

#### Home / Modbus TCP Server / Configuration

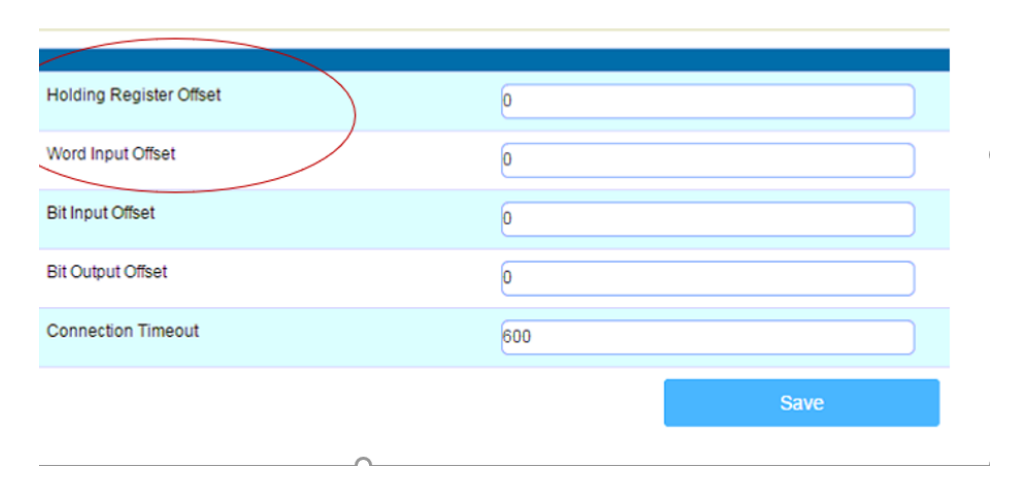

#### Holding Register Offset使用方法:

Modbus TCP主站对模块写数据,在40001和40002输入两个数据,正常情况下,这两个数据应该会被写入到模块内部寄存器0-1当中去。如果此处偏移量设置成50(如下图),则数据会直接偏移写入模块内部寄存器50-51里面。 4区,3区,1区,0区同样遵循这个原理。

|                                             | Minimum Response Delay                                                                                             |                                                                   | 1000              |               |              |                 |               |               |
|---------------------------------------------|----------------------------------------------------------------------------------------------------|-------------------------------------------------------------------|-------------------|---------------|--------------|-----------------|---------------|---------------|
|                                             | Holding Register Offset                                                                                            |                                                                   | 50                |               |              |                 |               |               |
|                                             | Word Input Offset                                                                                                  |                                                                   | 0                 |               |              |                 |               |               |
|                                             |                                                                                                    |                                                                   |                   | lome / Intern | al Data View |                 |               |               |
| H Marten                                    | 2 (14-10-1)                                                                                                    |                                                                   | 3 1               |               |              |                 |               |               |
| WiodScana                                   | 2 - [MiodSca1]                                                                                                    |                                                                   |                   |               |              |                 |               |               |
| B File Co                                   | nnection Setup View Window Help                                                                                    | - 8                                                               | ×                 | Decimal Dis   | splay Hexa   | decimal Display | Float Display | ASCII Display |
|                                             |                                                                                                    |                                                                   |                   | Address       | 0            | 1               | 2             | 3             |
| Address:                                    | Device Id: 1                                                                                                    | Number of Polls: 203                                              | _                 | 0<br>10<br>20 | 0            | 0               | 0             | 0<br>0        |
|                                             | MODBUS Point Type                                                                                                  | Valid Slave Responses:                                            | 20                | 30            | 0            | 0               | 0             | 0             |
| Length.                                     | 100 03: HOLDING REGISTER                                                                                           |                                                                   |                   | 40            | 0            | 0               | 0             | 0             |
| Lengui.                                     | ISS. HOLDING REGISTER                                                                                              | Reset                                                             | Ctrs              | 50            | 123          | 333             | 0             | 0             |
|                                             |                                                                                                    | -                                                                 | _                 | 60            | 0            | 0               | 0             | 0             |
|                                             |                                                                                                    |                                                                   |                   | 70            | 0            | 0               | 0             | 0             |
|                                             |                                                                                                    |                                                                   | _                 | 00            | 0            | 0               | 0             | 0             |
| 40001: < 123<br>40002: < 333<br>40003: < 0: | → 40006: < 0> 40011: < 0> 40016: < 0<br>→ 40007: < 0> 40012: < 0> 40017: < 0<br>40008: < 0> 40013: < 0> 40018: < 0 | > 40021: < 0> 40026<br>> 40022: < 0> 40027<br>> 40023: < 0> 40028 | : <<br>: <<br>: < | Prev 1 2      | 3 4 5 6      | 7 8 9 10 .      | 203 204 Ner   | a             |

Word Input Offset使用方法:如果此处偏移量设置成50(如下图),Modbus TCP主站一侧在3区对30001和 30002输入两个数据,数据会直接向后偏移放到模块内部寄存器50-51里面,ModScan32仿真软件不能载入3区的数 值,请以现场设备实际数据区域来填写。

| Minimum Response Delay  | 1000 |
|-------------------------|------|
| Holding Register Offset | 0    |
| Word Input Offset       | 50   |

#### 配置模块做 Modbus TCP Client

注: 模块的 Modbus TCP 端口可以同时支持作为主站和从站,做主站功能适用于连接另外的Modbus TCP的从

#### 站设备。

#### 如下图点击 Modbus TCP Client ----Client1 ---- Configuration

|                   | Home / Modbus TCP Client 1 / Configuration |      |      |
|-------------------|--------------------------------------------|------|------|
|                   |                                            |      |      |
|                   |                                            |      |      |
| Modbus TCP Client | Minimum Command Delay                      | 10   |      |
|                   | Response Timeout                           | 1000 |      |
| Luclient 1        | Retry Count                                | 3    |      |
| Configuration     | MBAD Part Override                         |      |      |
| Commands          |                                            | No   | •    |
| Comm Status       |                                            |      | Save |
| Command Errors    |                                            |      |      |
|                   |                                            |      |      |

点开Configuration. 查看默认的配置,此配置默认就可以使用。

Minimum Command Delay: 每个Client执行指令的轮询时间,单位ms 0-65535

注: 该时间越小,发送命令越快,但并非越小越好,需要先查看从站设备的说明书,确定从站响应时间是否能及 时接受和反馈,主站发送命令的间隔。

| Response Timeout: 所连接设备的响应时间, | 单位 ms | 0-65535 |
|-------------------------------|-------|---------|
| Retry Count: 重新尝试连接次数         |       | 0-65535 |
| MBAP Port Override 端口 502 覆盖  |       | NO/YES  |

点击 Modbus TCP Client ----Client1----Commands。

| Modbus TCP Client | Home / Modbus TCP Client 1 / Command List           |               |
|-------------------|-----------------------------------------------------|---------------|
| Client 1          |                                                     |               |
| ▶ Configuration   | Enable Function Slave Address Address Quantity Swap | Poll<br>Inter |
| ▶ Commands        | Add Modify Delete                                   |               |
| ▶Comm Status      |                                                     |               |
| Command Errors    | Save                                                |               |

点击 Add, 可以增加一条命令, 命令如下

×

Save

Close

Modbus TCP Client 1 - Add Command

| Enable                     | Yes                               | ■使能,禁止,内部寄存器有变化后写                                 |
|----------------------------|-----------------------------------|---------------------------------------------------|
| Modbus Function            | FC 3 - Read Holding Registers(4X) | ✔ Modbus TCP 功能码FC1,FC2,FC3,FC4,FC5,FC6,FC15,FC16 |
| Slave Address              | 1                                 | 无效位,默认1                                           |
| Modbus Data Address        | 0                                 | 从站读写数据Modbus起始位                                   |
| Quantity                   | 1                                 | 读或者写的数据的数量                                        |
| Data Swap                  | No Change                         | ▼ 数据高低位交换,字交换,字节交换,字和字节交换                         |
| Poll Interval              | 0                                 | 命令轮询时间                                            |
| Internal Data Address      | 0                                 | 模块内部寄存器,存放数据的起始地址                                 |
| Server IP Address          | 1.1.1.1                           | Modbus TCP从站IP地址                                  |
| Server Port Number         | 502                               | Modbus TCP端口号                                     |
| Cmd Errors Mapping Enabled | No                                | ▼ 命令错误状态位反馈开启                                     |
| Cmd Errors Mapping Address | 0                                 |                                                   |
| Desc                       |                                   | 命令描述                                              |

命令解释:采用功能码控制读写区域,模块内部寄存器是16位的INT格式,读写波尔量的时需要注意16倍关系。

注意,先要确认模块的内部寄存器数据区大小,以下指令均按照 4000 个字的数据区举例,实际配置模块时, 请严格参照模内部数据区的范围。

Modbus TCP Client 1 - Add Command

| Enable                     | Yes                               |
|----------------------------|-----------------------------------|
| Modbus Function            | FC 3 - Read Holding Registers(4X) |
| Slave Address              | 1                                 |
| Modbus Data Address        | 0                                 |
| Quantity                   | 100                               |
| Data Swap                  | No Change                         |
| Poll Interval              | 0                                 |
| Internal Data Address      | 2000                              |
| Server IP Address          | 192.168.0.177                     |
| Server Port Number         | 502                               |
| Cmd Errors Mapping Enabled | Yes                               |
| Cmd Errors Mapping Address | 2501                              |
| Desc                       |                                   |

以上指令含义如下:模块使用功能码 FC3,从站数据起始地址是 0 等于 40001.读取数量是 100.模块内 部寄存器起始地址 2000。表示读 IP 地址为 192.168.0.177 的从站,从站数据地址范围为 40001-40100 的 100 个字,放到模块内部寄存器 2000-2099,命令没有正确返回在内部寄存器 2051 报错。

如果功能码是 FC4 时(只读),从站数据起始地址是 0等于 30001.读取数量是 100.模块内部寄存器起始地址 2000,表示读 IP 地址为 192.168.0.177的从站,从站数据地址范围为 30001-30100,放到模块内部 寄存器2000-2099,命令没有正确返回,会在内部寄存器2051报错。

| Enable                     | Yes 🗸                 |
|----------------------------|-----------------------|
| Modbus Function            | FC 1 - Read Coil (0X) |
| Slave Address              | 1                     |
| Modbus Data Address        | 0                     |
| Quantity                   | 16                    |
| Data Swap                  | No Change             |
| Poll Interval              | 0                     |
| Internal Data Address      | 32000                 |
| Server IP Address          | 192.168.0.177         |
| Server Port Number         | 502                   |
| Cmd Errors Mapping Enabled | Yes                   |
| Cmd Errors Mapping Address | 2501                  |
| Desc                       |                       |

Modbus TCP Client 1 - Add Command

以上指令含义如下:模块使用功能码 FC1 时,从站数据起始地址是 0 等于 00001,读取数量是 16 (此处读 取 16 个位等于读取一个字).模块内部寄存器起始地址 32000 (此处为位地址,读取 16 个位等于读取一个字, 模块内部寄存器是字,所以实际上模块内部寄存器的起始地址为 32000/16=2000)。表示读 IP 地址为 192.168.0.177 的从站,从站数据地址范围为00001-00016, 放到模块内部寄存器起始地址为2000 (因为读取 到 16 个位数据, 等于 1 个字数据,所以只占用模块内部寄存器一个地址),命令没有正确返回在内部寄 存器2051报错。

如果是功能码FC2时(只读),从站数据起始地址是0.读取数量是16.模块内部寄存器32000,同上表示读 IP 地址为 192.168.0.177的从站,从站数据地址范围为00001-00016, 放到模块内部寄存器2000,命令没有正确返 回,会在内部寄存器2051报错。

| Enable                     | Conditional -                              |
|----------------------------|--------------------------------------------|
| Modbus Function            | FC 16 - Preset (Write) Multiple Register - |
| Slave Address              | 1                                          |
| Modbus Data Address        | 50                                         |
| Quantity                   | 20                                         |
| Data Swap                  | No Change -                                |
| Poll Interval              | 0                                          |
| Internal Data Address      | 2000                                       |
| Server IP Address          | 192.168.0.177                              |
| Server Port Number         | 502                                        |
| Cmd Errors Mapping Enabled | Yes 🔻                                      |
| Cmd Errors Mapping Address | 2501                                       |
| Desc                       |                                            |
|                            |                                            |

Modbus TCP Client 1 - Add Command

以上指令含义如下: Conditional 表示有条件情况下,模块使用功能码 FC6 或者 FC16 时,写出数量是 20.模块内部寄存器起始地址为 2000,表示当模块内部寄存器范围 2000-2019 的任意寄存器发生数据发生变化 时候,触发一条写的命令,数据从模块写到 IP 地址为 192.168.0.177 的从站,从站接收数据地址范围为 40051-40070,命令没有正确执行,会在内部寄存器2051报错。 Modbus TCP Client 1 - Add Command

| Enable                     | Vec -                                      |
|----------------------------|--------------------------------------------|
| LIIdbic                    | 103                                        |
| Modbus Function            | FC 16 - Preset (Write) Multiple Register - |
| Slave Address              | 1                                          |
| Modbus Data Address        | 50                                         |
| Quantity                   | 20                                         |
| Data Swap                  | No Change 🗸                                |
| Poll Interval              | 0                                          |
| Internal Data Address      | 2000                                       |
| Server IP Address          | 192.168.0.177                              |
| Server Port Number         | 502                                        |
| Cmd Errors Mapping Enabled | Yes 👻                                      |
| Cmd Errors Mapping Address | 2051                                       |
| Desc                       |                                            |

以上指令含义如下:模块功能码FC6或者FC16时,写入数量是20.模块内部寄存器起始地址2000。表示内部寄存器范围 2000-2019 的数据,一直连续的写出到 IP 地址为 192.168.0.177 的从站,从站接收数据的地址范围为 40051-40070,命令没有正确执行,会在内部寄存器2051报错。

#### 配置模块做 DF1 主站

| BT-MT-DF-P X                                                   | +                                 | the second second secon | - March             |
|----------------------------------------------------------------|-----------------------------------|----------------------------------------------------------------------------------------------------|---------------------|
| $\overleftarrow{\leftarrow}$ $\rightarrow$ C $\textcircled{a}$ | (i) 192.168.0.200/index.asp#      |                                                                                                    |                     |
|                                                                | Modbus TCP - DF1                  |                                                                                                    |                     |
| 🖀 Home                                                         | Home / DF1 Port 1 / Configuration |                                                                                                    |                     |
| 🙆 Module 🗸 🗸                                                   |                                   |                                                                                                    |                     |
| A Modbus TCP Server                                            |                                   |                                                                                                    |                     |
| Modbus TCP Client +15                                          | Port                              | On                                                                                                    | •                   |
|                                                                | Mode                              | RS232                                                                                                    | •                   |
| DF1                                                            | Type                              | Master                                                                                                    | -                   |
| Port 1                                                         | Protocol                          | Full-Duplex                                                                                                    | •                   |
| Configuration                                                  | Baud Rate                         | 19200                                                                                                    | •                   |
| Commands                                                       | Parity                            | None                                                                                                    | •                   |
| Comm Status     Slave Status                                   | Data Bits                         | 8                                                                                                    | •                   |
| Command Errors                                                 | Stop Bits                         | 1                                                                                                    | •                   |
| Diagnostics Log                                                | Local Station ID                  | 1                                                                                                    |                     |
| DF1 Route Port (COM4) V                                        | Termination Type                  | CRC                                                                                                    |                     |
| DF1 Route Server                                               | Response Delay                    | 3                                                                                                    | Min Res<br>Wait tim |

点击 DF1 ----Port1 ----Configuration

1、首先配置模块所连接的 DF1 从站 PLC RS232 端口的数据,此处用 SLC500 1747 PLC 的 DF1 接口作为从站举 例。

| Controller Properties                                           |
|-----------------------------------------------------------------|
| General Compiler   Passwords   Controller Communications        |
| Processor Type:                                                 |
| 1747-L531E 5/03 CPU - 8K Mem. OS302 Series C FRN 10 and later 💌 |
| Processor Name: UNTITLED Processor                              |
| Program Checksum: O                                             |
| Program Files: 3                                                |
| Data Files: 9                                                   |
| Memory Used: *                                                  |
| Memory Left: *                                                  |
|                                                                 |
|                                                                 |
|                                                                 |
| ·····································                           |
| Channel Configuration                                           |
| General Chan. 1 - System Chan. 0 - System Chan. 0 - User        |
| Driver DF1 Full Duplex V Source ID                              |
| Baud 19200 V (decimal)                                          |
| Parity NONE                                                     |
| Stop Bits 1                                                     |
|                                                                 |
|                                                                 |
|                                                                 |
| Protocol Control<br>Control No Handshaking                      |
| Error Detection CRC                                             |
| Embedded Responses Auto Detect                                  |
| ✓ Duplicate Packet Detect NAK Retries 3                         |
| Ci setries D                                                    |
|                                                                 |
|                                                                 |
|                                                                 |
| ·····································                           |
|                                                                 |

工作方式,波特率,数据位,停止位和效验等内容要求 DF1 主从站保持一致。

2、 返回模块配置 DF1 主站命令, Commands 用来读或写 SLC500 的命令。每个 DF1 主站支持使用最

大128条指令。

点击 Add,可以增加新的命令,如下为添加指令的配置界面:

| H | ome / DF1 Port 1 / Comma | nd List                                                  |
|---|--------------------------|----------------------------------------------------------|
| Ŀ | All Commands             |                                                          |
| Ŀ | All Commands             | de Address OtyPell Interval Data Swap Internal Data Addu |
|   | Basic                    | de Address Qtypon Interval Data Swap Internal Data Addi  |
|   | PLC5 ASCII               |                                                          |
|   | PLC5 Binary              | Delete                                                   |
|   | SLC500                   |                                                          |
|   | Save list to Flash       | _                                                        |

PLC5 ASCII命令用于罗克韦尔PLC5数据的读写;

PLC5 Binary命令用于罗克韦尔PLC5数据的读写;

SLC500命令用于罗克韦尔SLC500,数据的读写。

#### 下图描述了指令对话框的具体内容:

| ▼ 命令是否开启                 |
|--------------------------|
| ▼ 读或者写                   |
| 从站地址                     |
| 数量                       |
| 当前命令轮询时间                 |
| ▼ 高低位数据交换                |
| 存放的网关内部地址                |
| <ul> <li>文件类型</li> </ul> |
| 文件号组                     |
| 文件号单元                    |
| 文件母位                     |
| 命令描述                     |
|                          |

#### 3、支持的数据类型

| File Type      | Integer • |
|----------------|-----------|
| File Number    | Binary    |
| Element Number | Counter   |
| Sub Element    | Timer     |
| Desc           | Control   |
|                | Integer   |
|                | Float     |
|                | ASCII     |
| Click          | String    |
| Circk          | Status    |

#### 举例 1. Modbus TCP 和 LOGIX500 之间数据交换

此案例中,模块的 DF1 采用 master 方式, Modbus TCP 驱动采用 server 方式。

| BT-MT-DF-P X            | +                         | and the second second |
|-------------------------|---------------------------|-----------------------|
| (←) → ℃ û               | ③ 192.168.0.200/index.asp |                       |
|                         | Modbus TCP - DF1          |                       |
| # Home                  | Home / Module Status      |                       |
| 🚳 Module 🗸 🗸            |                           |                       |
| Modbus TCP Server       |                           |                       |
|                         | Module Name               | BT-MT-DF-P            |
| Modbus TCP Client       | E1: IP Address            | 192.168.0.200         |
|                         | E1: MAC Address           | B4:A9:FE:BE:AC:2B     |
| DF1 Route Port (COM4) V | Product Base Version      | 2.01.002              |
| DF1 Route Server V      | Product Version           | 2.01.002              |
|                         | Firmware Date             | 05/14/2018            |
|                         | Serial Number             | 010A8E5D              |
|                         | Free Memory Size          | 226.04 MB             |
|                         | Status                    | No Configuration      |
|                         | Uptime                    | 00:01:18              |

通过浏览器,进入模块主页面,如下图使用MODSCAN 32模拟Modbus TCP 主站和模块连接,并且在40501-40507

### 中录入如下的数据

| E | ModScan32 - M                                                                | 1odSca1                                                                   |                                                                                        |                                                                         |                                                                                                    |                                                                                                    |  |  |  |
|---|------------------------------------------------------------------------------|---------------------------------------------------------------------------|----------------------------------------------------------------------------------------|-------------------------------------------------------------------------|----------------------------------------------------------------------------------------------------|----------------------------------------------------------------------------------------------------|--|--|--|
|   | File Connection                                                              | Setup View                                                                | Window Help                                                                            |                                                                         |                                                                                                    |                                                                                                    |  |  |  |
|   |                                                                              |                                                                           |                                                                                        |                                                                         |                                                                                                    |                                                                                                    |  |  |  |
| 1 | 🖴 ModSca1                                                                    |                                                                           |                                                                                        |                                                                         |                                                                                                    |                                                                                                    |  |  |  |
|   | Address: 0501 Device Id: 1<br>MODBUS Point Type Valid Slave Responses: 649   |                                                                           |                                                                                        |                                                                         |                                                                                                    |                                                                                                    |  |  |  |
|   | Length: 10                                                                   | 0 03:                                                                     | HOLDING REGI                                                                           | STER 🔽                                                                  |                                                                                                    | Reset Ctrs                                                                                               |  |  |  |
|   | 40501: < 11><br>40502: < 22><br>40503: < 33><br>40504: < 44><br>40505: < 55> | 40506: < 66><br>40507: < 77><br>40508: < 0><br>40509: < 0><br>40510: < 0> | 40511: < 0><br>40512: < 0><br>40513: < 0><br>40514: < 0><br>40514: < 0><br>40515: < 0> | 40516: < 0><br>40517: < 0><br>40518: < 0><br>40519: < 0><br>40520: < 0> | <ul> <li>40521: &lt; 0</li> <li>40522: &lt; 0</li> <li>40523: &lt; 0</li> <li>40524: &lt; 0</li> <li>40524: &lt; 0</li> <li>40525: &lt; 0</li> </ul> | )> 40526: < 0><br>)> 40527: < 0><br>)> 40527: < 0><br>)> 40529: < 0><br>)> 40529: < 0><br>)> 40530: < 0> |  |  |  |

前文"配置模块作为Modbus TCP server"介绍了模块内部地址区,对应Modbus 4区地址范围如下

| 模块内部寄存器地址 | 等于 | Modbus 4 区地址 |    |
|-----------|----|--------------|----|
| 0         | =  | 400          | 01 |
| 1         | =  | 400          | 02 |
| 10        | =  | 400          | 11 |
| 11        | =  | 400          | 12 |
| 20        | =  | 400          | 21 |
| 30        | =  | 400          | 31 |
| 99        | =  | 401          | 00 |

可见模块内部数据区地址500-506中有数据写入

| 🚯 Module 🔨                        |           |         |                     |       |             |            |    |    |   |   |   |
|-----------------------------------|-----------|---------|---------------------|-------|-------------|------------|----|----|---|---|---|
| General Configuration             | Desimal   | Nepley  | Levelesimel Display | Fleet | Display AQC | U Diselau  |    |    |   |   |   |
| Internal Data View                | Decimal L | lispiay | Hexadecimal Display | Fioat | Display ASC | ar Display |    |    |   |   |   |
| Backup / Restore                  | Address   | 0       | 1                   | 2     | 3           | 4          | 5  | 6  | 7 | 8 | 9 |
| Change Password                   | 500       | 11      | 22                  | 33    | 44          | 55         | 66 | 77 | 0 | 0 | 0 |
|                                   | 510       | 0       | 0                   | 0     | 0           | 0          | 0  | 0  | 0 | 0 | 0 |
| Firmware Upgrade                  | 520       | 0       | 0                   | 0     | 0           | 0          | 0  | 0  | 0 | 0 | 0 |
| <ul> <li>Debest Medule</li> </ul> | 530       | 0       | 0                   | 0     | 0           | 0          | 0  | 0  | 0 | 0 | 0 |
| Repool Module                     | 540       | 0       | 0                   | 0     | 0           | 0          | 0  | 0  | 0 | 0 | 0 |
|                                   | 550       | 0       | 0                   | 0     | 0           | 0          | 0  | 0  | 0 | 0 | 0 |
| Modbus TCP Server                 | 560       | 0       | 0                   | 0     | 0           | 0          | 0  | 0  | 0 | 0 | 0 |
|                                   | 570       | 0       | 0                   | 0     | 0           | 0          | 0  | 0  | 0 | 0 | 0 |
| Modbus TCP Client +15             | 580       | 0       | 0                   | 0     | 0           | 0          | 0  | 0  | 0 | 0 | 0 |
|                                   | 590       | 0       | 0                   | 0     | 0           | 0          | 0  | 0  | 0 | 0 | 0 |
| DF1                               |           |         |                     |       |             |            |    |    |   |   |   |
| Port 1                            | Prev 1 2  | 3 4     | 5 6 7 8 9 10        | 52    | 53 Next     |            |    |    |   |   |   |
| <ul> <li>Configuration</li> </ul> |           |         |                     |       |             | . –        |    |    |   |   |   |

点击DF1---PORT1----Commands, 配置以下指令。

以下DF1指令含义为:把模块内部数据区,地址从500开始的10个寄存器的integer类型数据,写给到9号 DF1从站,存放在SLC500的文件组号为10的,N10:0至N10:9这10个寄存器里面。

| DF1 Port 1 - Add Command | ł                |   | × |
|--------------------------|------------------|---|---|
| SI C500                  | •                |   |   |
| 020000                   |                  |   |   |
| Enable                   | Yes              | T |   |
| Function Type            | Prot Typed Write | • |   |
| Node Address             | 9                |   |   |
| Quantity                 | 10               |   |   |
| Poll Interval            | 0                |   |   |
| Data Swap                | No Change        | T |   |
| Internal Data Address    | 500              |   |   |
| File Type                | Integer          | T |   |
| File Number              | 10               |   |   |
| Element Number           | 0                |   |   |
| Sub Element              | 0                |   |   |
| Desc                     |                  |   |   |

Click save to continue add command, click close to finish add.

Close Save

点击 Save 保存,提示保存成功,然后点击Close关闭这个命令。

| 192.168.0.200 上的网页显示: |    | × |
|-----------------------|----|---|
| Successful!           |    |   |
|                       | 确定 |   |
|                       |    |   |

接着点击Save list to Flash把这个命令保存到模块里面。

之后可以在LOGIX500的N10文件中看到,N10:0至N10:9这10个寄存器里面有DF1主站写入的数据显示

| *  | Cross Reference |              |           |              |       |    |             |     |          |              |          |        |
|----|-----------------|--------------|-----------|--------------|-------|----|-------------|-----|----------|--------------|----------|--------|
|    | O0 - OUTPUT     | 🛛 📰 Data Fil | a N10 (da | 20)          |       |    |             |     |          |              |          |        |
|    | I1 - INPUT      | E Data III   |           | ,            |       |    |             |     |          |              |          |        |
|    | S2 - STATUS     | Offset       | 0         | 1            | 2     | 3  | 4           | 5   | 6        | 7            | 8        | 9      |
|    | B3 - BINARY     | N10:0        | 11        | 22           | 33    | 44 | 55          | 66  |          | 0            | 0        | 0      |
|    | T4 - TIMER      |              |           |              |       |    |             |     | N 14 0 C |              |          |        |
|    | C5 - COUNTER    |              |           |              |       |    |             | l   | N10:6    |              |          | ► -    |
|    | R6 - CONTROL    | NI           | 0:6       |              |       |    |             |     |          | Radix:       | Decimal  | -      |
|    | N7 - INTEGER    | Symbol:      |           |              |       |    |             |     |          | 5            | Columns  | : 10 🔻 |
|    | F8 - FLOAT      | Dera:        |           |              |       |    |             |     |          |              |          |        |
|    | N10             | W10          |           | D            |       |    | 17          | 1   |          | 17.7         | 1        |        |
| Fo | rce Files       | MIO I        |           | <u>frope</u> | rties |    | <u>U</u> S8 | age |          | <u>H</u> ell | <u>}</u> |        |
|    |                 |              |           |              |       |    |             |     |          |              |          |        |

#### 举例 2. Modbus TCP 和 LOGIX500 之间数据交换

此案例中, 模块的 DF1 采用 master 方式, Modbus TCP 驱动采用 server 方式。

如下可见在LOGIX500的N11文件中,从N11:0至N11:9这10个寄存器里面有数据

| Cross Reference |             |         |       |       |     |             |     |     |       |            |        |
|-----------------|-------------|---------|-------|-------|-----|-------------|-----|-----|-------|------------|--------|
| 00 - OUTPUT     |             |         |       |       |     |             |     |     |       |            |        |
| 11 - INPUT      | 🔀 Data File | N11 (de | c)    |       |     |             |     |     |       |            |        |
| S2 - STATUS     | Offset      | 0       | 1     | 2     | 3   | 4           | 5   | 6   | 7     | 8          | 9      |
| B3 - BINARY     | N11:0       | 111     | 222   | 333   | 444 | 555         | 666 | 777 | 888   | 999        | 1234   |
| TIMER           |             |         |       |       |     |             |     |     |       |            |        |
| C5 - COUNTER    | l'al l      |         |       |       |     |             |     |     |       |            | → E    |
| R6 - CONTROL    |             |         |       |       |     |             |     |     |       | Design 1   |        |
| N7 - INTEGER    | <u>N11</u>  | 9       |       |       |     |             |     |     | Radix | :  neciwar |        |
|                 | Symbol:     |         |       |       |     |             |     |     |       | Columns    | : 10 💌 |
|                 | Desc:       |         |       |       |     |             |     |     |       |            |        |
|                 | N11 -       |         | Prope | rties |     | <u>V</u> s: | ige |     | Hel   | .p         |        |
| Force Files     |             |         |       |       |     |             |     |     |       |            |        |

在BT-MT-DF模块中添加指令,这条命令含义为从9号DF1从站中读取integer数据,数据源为N11文件中的N11:0-N11:9这10个寄存器,读取到模块内部数据区地址为0-9里面。

| SLC500                | ٣               |          |  |
|-----------------------|-----------------|----------|--|
| Enable                | Yes             | T        |  |
| Function Type         | Prot Typed Read | •        |  |
| Node Address          | 9               |          |  |
| Quantity              | 10              |          |  |
| Poll Interval         | 0               |          |  |
| Data Swap             | No Change       | T        |  |
| Internal Data Address | 0               |          |  |
| File Type             | Integer         | <b>v</b> |  |
| File Number           | 11              |          |  |
| Element Number        | 0               |          |  |
| Sub Element           | 0               |          |  |
| Desc                  |                 |          |  |

Click save to continue add command, click close to finish add.

Close Save

点击保存后,如下图中显示刚才建立过的两条DF1指令。

| Al | l Com | mands 🔹             |                 |     |                  |              |                          |              |             |                |                |      |
|----|-------|---------------------|-----------------|-----|------------------|--------------|--------------------------|--------------|-------------|----------------|----------------|------|
|    | Enabl | eFunction Type      | Node<br>Address | Qty | Poll<br>Interval | Data Swap    | Internal Data<br>Address | File<br>Type | File<br>Num | Element<br>Num | Sub<br>Element | Desc |
| )  | Yes   | Prot Typed<br>Write | 9               | 10  | 0                | No<br>Change | 500                      | Integer      | 10          | 0              | 0              |      |
| )  | Yes   | Prot Typed<br>Read  | 9               | 10  | 0                | No<br>Change | 0                        | Integer      | 11          | 0              | 0              |      |

接着点击Save list to Flash把这个命令保存到模块里面

查看模块内部数据区,可以从地址0-9当中看到,读取到了DF1从站Logix500的数据

| 🖀 Home                                    |                                                                  | Home / Interr | al Data View |     |     |     |     |     |     |     |     |      |  |
|-------------------------------------------|------------------------------------------------------------------|---------------|--------------|-----|-----|-----|-----|-----|-----|-----|-----|------|--|
| 🙆 Module                                  | ^                                                                |               |              |     |     |     |     |     |     |     |     |      |  |
| <ul> <li>General Configuration</li> </ul> | Designal Display Havadasimal Display Elect Display ASOII Display |               |              |     |     |     |     |     |     |     | (   |      |  |
| Internal Data View                        |                                                                  |               |              |     |     |     |     |     |     |     |     |      |  |
| Backup / Restore                          |                                                                  | Address       | 0            | 1   | 2   | 3   | 4   | 5   | 6   | 7   | 8   | 9    |  |
| Change Password                           |                                                                  | 0             | 111          | 222 | 333 | 444 | 555 | 666 | 777 | 888 | 999 | 1234 |  |
|                                           |                                                                  | 10            | 0            | 0   | 0   | 0   | 0   | 0   | 0   | 0   | 0   | 0    |  |
| Firmware Upgrade                          |                                                                  | 20            | 0            | 0   | 0   | 0   | 0   | 0   | 0   | 0   | 0   | 0    |  |
| N Robert Medule                           |                                                                  | 30            | 0            | 0   | 0   | 0   | 0   | 0   | 0   | 0   | 0   | 0    |  |
| Reboot Module                             |                                                                  | 40            | 0            | 0   | 0   | 0   | 0   | 0   | 0   | 0   | 0   | 0    |  |
|                                           |                                                                  | 50            | 0            | 0   | 0   | 0   | 0   | 0   | 0   | 0   | 0   | 0    |  |

之后可以配置模块作为Modbus TCP主站或者从站,都可以把数据传输给Modbus TCP一侧的设备,本案例使用 ModSCAN32作为Modbus TCP主站,模块作为从站,使用FC3读取模块数据区0-99的数据。下图可以看到DF1从站数据 的数据已经传输到MODSCAN32里面了。

| HodScan                                                                 | 32 - ModSca1                                           |                              |                                              |                      |                                              |                      |                                              |                      |                          |
|-------------------------------------------------------------------------|--------------------------------------------------------|------------------------------|----------------------------------------------|----------------------|----------------------------------------------|----------------------|----------------------------------------------|----------------------|--------------------------|
| File Conne                                                              | ction Setup                                            | View                         | Window                                       | Help                 |                                              |                      |                                              |                      |                          |
|                                                                         | ● € ) 版                                                | <b>F</b>                     | <i>a</i> ? •                                 | ?                    |                                              |                      |                                              |                      |                          |
|                                                                         | ōx <u>32</u> <u>32</u>                                 | ē4 <b>ē</b> 4                |                                              |                      |                                              |                      |                                              |                      |                          |
| 🗖 ModSca                                                                | 1                                                      |                              |                                              |                      |                                              |                      |                                              |                      |                          |
| Address:                                                                | 0001                                                   |                              | Device Id:<br>MODBUS                         | 1<br>Point           | Туре                                         | N<br>Va              | umber of P<br>alid Slave I                   | olls:<br>Resp        | 806<br>Ionse             |
| Length:                                                                 | 100                                                    | 03: F                        | IOLDING                                      | REGI                 | STER 🗾                                       |                      |                                              |                      | Res                      |
| 40001: < 11<br>40002: < 22<br>40003: < 33<br>40004: < 44<br>40005: < 55 | 1> 40006: <<br>2> 40007: <<br>33> 40006: <<br>40009: < | 666><br>777><br>666><br>999> | 40011: <<br>40012: <<br>40013: <<br>40014: < | 0><br>0><br>0><br>0> | 40016: <<br>40017: <<br>40018: <<br>40019: < | 0><br>0><br>0><br>0> | 40021: <<br>40022: <<br>40023: <<br>40024: < | 0><br>0><br>0><br>0> | 40)<br>40)<br>40)<br>40) |

# 联系我们

如果在使用过程中有更多的问题,可以通过以下方式联系获得支持。

| 客户服务   | 13910136425                     |
|--------|---------------------------------|
| (中国大陆) |                                 |
| 技术支持   | <pre>support@beacongt.com</pre> |
|        |                                 |
| 亚太区销售  | <u>asia@beacongt.com</u>        |
|        |                                 |
| 北美区销售  | usa@beacongt.com                |
|        |                                 |